# Ustawienie Chromecasta

# Czego potrzebujesz:

- Urządzenie Google Chromecast
- Najnowsza wersja aplikacji Google Home (Android, iOS)
- Urządzenie (telewizor lub monitor) z wejściem HDMI
- Dostęp do wolnego gniazdka prądowego oraz zabezpieczonej hasłem sieci WiFi
- Dostęp do Internetu
- Chromecast obsługuje sieci WiFi o częstotliwości 2.4 GHZ i 5 GHZ
- Smartfon z systemem Android lub iOS, lub komputer PC, MAC z przeglądarką Google Chrome

USTAWIENIE CHROMECAST NA KOMPUTRZE PC:

Krok 1 z 15

Upewnij się że używasz najnowszej wersji przeglądarki Google Chrome. Aby to sprawdzić wejdź w "Ustawienia > Google Chrome - informacje". Jeśli jest dostępna nowsza wersja przeglądarki – zaktualizuj ją.

#### Krok 2 z 15

Wejdź na stronę chromecast.com/setup z przeglądarki Chrome na twoim komputerze.

## Krok 3 z 15

Na stronie <u>Chromecast.com/setup</u> kliknij link o nazwie "Możesz też <u>skonfigurować</u> Chromecasta, używając tego komputera.".

### Krok 4 z 15

Chrome wyszuka teraz urządzenie Chromecast, które chcesz skonfigurować.

Krok 5 z 15

Kliknij urządzenie o nazwie pasującej do nazwy wyświetlanej na twoim TV. Powinno brzmieć ono na coś w stylu ChromecastXXXX. Następnie kliknij "Ustaw mnie"

#### Krok 6 z 15

Komputer teraz spróbuje się automatycznie połączyć poprzez sieć Wifi którą utworzyło twoje urządzenie Chromecast. Jeśli połączenie powiodło się przejdź do kroku 8. Jeśli połączenie nie powiodło się zostaniesz poproszony o ręczne połączenie się z siecią WiFi utworzoną przez twojego Chromecasta. Aby to zrobić, na swoim komputerze wyświetl listę dostępnych sieci WiFi a następnie połącz się z tą, która odpowiada nazwie twojego urządzenia Chromecast. Ważne: Przed przejściem do kolejnego kroku, upewnij się, że jesteś podłączony do sieci WiFi swojego urządzenia Chromecast. To może zająć kilka minut. PS: Stracisz połączenie z Internetem na te kilka chwil kiedy Chromecast jest konfigurowany. Jest to normalne. Krok 7 z 15

Kliknij "Dalej"

Krok 8 of 15

Kod na twoim komputerze powinien zgadzać się z kodem wyświetlanym na twoim telewizorze. Jeśli się zgadza kliknij "Tak".

Jeśli się nie zgadza, kliknij Nie i spróbuj ponownie od kroku 5.

Krok 9 of 15

Możesz teraz zmienić nazwę swojego urządzenia Chromecast lub zostawić domyślną. Wybierz również swój kraj. Następnie przejdź dalej.

Krok 10 of 15

Wybierz z rozwijanej listy swoją sieć WiFi. Wpisz hasło do swojej sieci WiFi. Kliknij Połącz.

Krok 11 of 15

Konfiguracja spróbuje automatycznie połączyć się z twoją siecią WiFi. Jeśli tak się stanie przejdź do kroku 13. Jeśli nie, wróć do listy sieci i spróbuj ponownie.

PS.: Upewnij się, że połączyłeś się ze swoją siecią WiFi i internetem. To może zająć parę minut.

Krok 12 of 15

Kliknij "Dalej"

Krok 13 of 15

Konfiguracja zakończona. Powinieneś zobaczyć listę urządzeń z których możesz przesyłać multimedia.

Krok 14 of 15

Chromecast jest gotowy do pracy. Możesz teraz przesyłać wszystkie ulubione materiały prosto z twojej przeglądarki Chrome lub z aplikacji Google Home na telefonach z Androidem lub iOS.

Krok 15 of 15

Pobierz aplikację Google Home na twojego smartfona, aby jeszcze lepiej korzystać z twojego urządzenia Chromecast.

Instrukcja przygotowana na podstawie oficjalnej instrukcji Google:

https://support.google.com/chromecast/answer/2998456?hl=en&ref\_topic=7215248

Daniel Pabijan – Abarta Sp. z o.o. Wszystkie prawa zastrzeżone.

KUP CHROMECAST NA NASZEJ AUKCJI:

http://allegro.pl/nowy-google-chromecast-2-tv-wifi-hdmi-2017-v2-new-i6934571417.html